## **Tutoriel : Simuler un Drag dans Figma**

### Introduction

Figma ne supporte pas directement la gestion de l'événement ondrag comme en JavaScript, mais vous pouvez créer une expérience de type drag-and-drop en utilisant le système de prototypage, notamment avec des interactions On Drag.

### Étape 1 : Créer vos éléments

- **Dessinez un objet** que vous souhaitez rendre « draggable » (par exemple, un rectangle ou un cercle).
- Nommez-le, par exemple, Objet draggable.

#### Étape 2 : Créer l'état final

- **Dupliquez** cet objet (Ctrl + D ou Cmd + D).
- **Positionnez** cette copie à la nouvelle position où vous souhaitez que l'objet aille lors du drag.
- Nommez-la, par exemple, Objet déplacé.

#### Étape 3 : Configurer le prototype

- Passez dans l'onglet Prototype.
- Sélectionnez l'objet d'origine (Objet draggable).
- Faites glisser la flèche de connexion vers la copie (Objet déplacé).
- Dans le panneau interactions, configurez :
  - Trigger: On Drag.
  - Action:Navigate To ou Swap With.
  - Animation : choisissez Smart Animate pour une transition fluide.

# Étape 4 : Créer une interaction pour revenir à l'état initial (optionnel)